# Ansökan om behörighet och attest i ekonomi- och inköpssystem

## Innehåll

| Ansökan om behörighet och attest i ekonomi- och inköpssystem | 1 |
|--------------------------------------------------------------|---|
| Process                                                      | 1 |
| Ansökan                                                      | 2 |
| Kontroll                                                     | 5 |
| Godkänna attest                                              | 7 |

#### Process

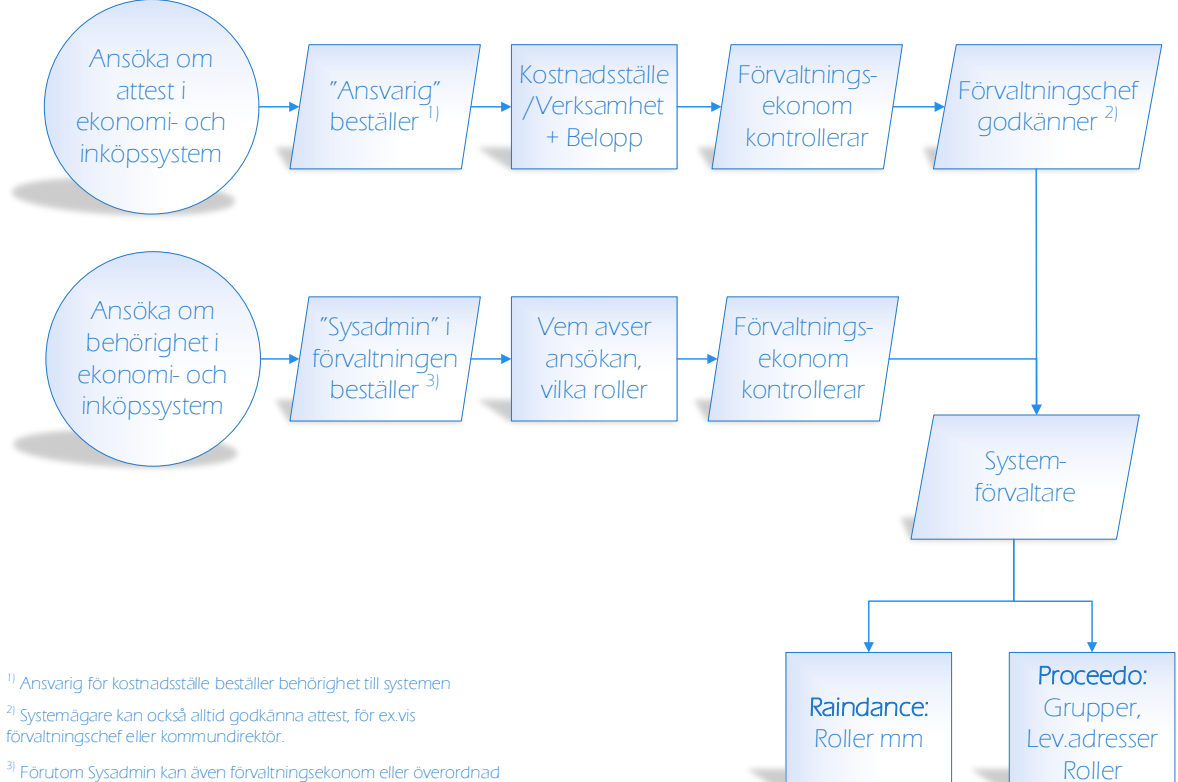

<sup>3)</sup> Förutom Sysadmin kan även förvaltningsekonom eller överordnad chef beställa behörighet till ekonomi- och inköpssystem.

### Ansökan

| En systemadministratör eller annan ansvarig   | Ansta on behörighet i ekono: x + − □ ×     ← → 0 A bittoc/(htermencine oplanchamn se/oversät/oversim/71 0 ↔ Φ Φ Φ • • •                                                                                                    |
|-----------------------------------------------|----------------------------------------------------------------------------------------------------|
| beställer behörighet och attest.              | Tilleder Felerrachaar                                                                                                    |
|                                               | There are a set and the set and the set an |
| https://internservice.oskarshamp.se/ansokan_h | Ansäka om habävighet i skanomi                                                                                                    |
| https://internservice.oskarshann.se/ansokan_b | Ansoka om benorignet i ekonomi-<br>och inköpssystem                                                                                                    |
| enonghet_ekonomi                              | 1 Den här tjänsten kräver inloggning Vinloggning                                                                                                    |
|                                               | Via denna e-tjänst kan du, som ekonomladministratör, beställa behörighet till<br>ekonomisysteme Raindance och inköpssystemet Proceedo till en medarbetare. Starta e-tjänsten                                                                                                    |
|                                               | Vidare information om hur du gör beställningen kan hittas när du startar e-<br>tjänsten. För manual <u>kilcka här</u>                                                                                                    |
|                                               | Samma typ av användare kan behöva olika behörigheter beroende på<br>arheitsunneilter                                                                                                    |
| För att komma åt e-tjänsten, loggar du in med | Andread being x (a − 0 X     C                                                                                                    |
| ditt AD-konto – samma som till nätverket.     |                                                                                                    |
|                                               |                                                                                                    |
|                                               | Ter Oskarshamos                                                                                                    |
|                                               | Kommun investe feedali                                                                                                    |
|                                               | 1405                                                                                                    |
|                                               |                                                                                                    |
|                                               |                                                                                                    |
| E-tjänsten för att ansöka om behörighet i     | Tjänster Mina sidor Statistik Handläggning v Frågor och svar 🔺 🗸 🗸                                                                                                    |
| ekonomi- och inköpssystem.                    |                                                                                                    |
|                                               | Ansöka om behörighet i                                                                                                    |
|                                               | inköpssystem                                                                                                    |
|                                               | A Janual Jarra & Alkande A Rehörichet A Förbanderzanska A Sticka in                                                                                                    |
|                                               |                                                                                                    |
|                                               | Visa am/sningar för ityllande av ansökan                                                                                                    |
|                                               |                                                                                                    |
| Vill du veta mer om vad alla fält innebär?    | Anmälare & sökande     O Behörighet     O Förhandsgranska     O Skicka in                                                                                                    |
| Kryssa i Visa anvisningar!                    |                                                                                                    |
|                                               | ₩ Visa anvisningar för itytlande av ansökan                                                                                                    |
|                                               | Anvisningar för ifyllande                                                                                                    |
|                                               | Amisninger för tlytlande av blanketten:                                                                                                    |
|                                               | Anom: Sakk in användasten Bio- och etternanns     E-postadress: Sakk i nanvändarens opostadress / kommunen.                                                                                                    |
|                                               | Forwathing, Sarvi in den förvathing använderen tillhör.     Auderläng: Fahre: Salvi in den avdehning eintet användaren tillhör.     Behänghetsgrupp: Salvi in den grupp användaren site tillhöra i Proceedia eller ta kontakt med systemförvaltaren för att besluta                                                                                                    |
|                                               | om lämpig stiltvärighet, ex vis för upecilla rättigheter.  • Rott Ange om användaren sik vara                                                                                                    |
|                                               | <ul> <li>Beställkre - Kan utföra Inköp i Proceeda,<br/>kan leveranskuttera och mottagalingsattestera,</li> </ul>                                                                                                    |
|                                               | ean primiseo con acceptora instanzo:                                                                                                    |
| Sökande – Anmälan avser behörighet för        | Steg 1 av 4: Anmälare & sökande                                                                                                    |
| Vem är det som ska bli behörig till systemen? | Annellan aunar bahirinkat fir t                                                                                                    |
|                                               | Annakan arver berongrector                                                                                                    |
| Lliston visos comtligo unplagdo onvöndoro i   | Joekim Karlsson (joekarst7)                                                                                                    |
| i listan visas samtinga uppiagua anvanuare i  | Joakim Odund - Riddleskolan (peodite)                                                                                                    |
| Oskarsnamns kommun.                           | Kim Ok Do (kimdki75)                                                                                                    |
|                                               | Kim Nilason (kimnilitz)<br>Kim Ottosson (kimnilitz)                                                                                                    |
|                                               | Kin Virtanen (kinvirti)                                                                                                    |
|                                               | Kommunstyreiseförvaltningen                                                                                                    |
|                                               |                                                                                                    |
| Ersatter den sokande en medarbetare?          | Steg 1 av 4: Anmälare & sökande                                                                                                    |
|                                               |                                                                                                    |
|                                               |                                                                                                    |
|                                               | Frsätter den sökande en nuvarande medarbetare2*                                                                                                    |
|                                               |                                                                                                    |
|                                               | 🔾 Ja 💿 Nej                                                                                                    |
|                                               |                                                                                                    |

| Behörighet                                                                                                    | Ansöka om behörighet i ekonomi-<br>och inköpssystem                                                                                                    |
|----------------------------------------------------------------------------------------------------|----------------------------------------------------------------------------------------------------|
| Först och främst ska det anges om den sökande<br>har <b>attesträtt</b> och i så fall om det är:<br>- Beslutsattest<br>- Granskningsattest<br>- Både Beslut- och granskningsattest<br>- Ingen attesträtt      | Ansmälare & otikande     O Bohriggent     O Forhanderganzik     O Skicka in      Anstartegine insom Aller registrevit, regiter och användaren. I registrevitet angen vilka kodet-bartestargier skapasi för och vilka registresm vaka brioppokonsmileras.     Anstartegine kodere atlick hantering av teka användare i förening. En som granskar och en som beskstar. Den som beskstar för ansvarig ochet.     I. Granskingsatterst     Granskingsatterst     Granskingsatterst     Granskingsatterst     ingen attesträtt                                                                                                    |
| Om det gäller en beslutsattest, ska ansvarig<br>förvaltningschef godkänna rätten att attestera.<br>Sök fram förvaltningschef eller systemägare.                                                              | Ange förvaltningschef*<br>Ange vilken förvaltningschef som ska godkänna ansökan<br>Sök användare                                                                                                    |
| Om det gäller både Beslut och Granskning<br>måste man välja vilken roll den aktuella<br>kodsträngen gäller för.<br>KST är obligatoriskt. Övriga är valfria.<br>Det går att ha flera rader och kombinationer, | Steg 2 av 41 Behörighet Attesträtt - Kodsträng* Roll* KST - fr.o.m. © KST - t.o.m. © VHT - fr.o.m. © VHT - t.o.m. © Bes v Bes v Bes internativ Beslat Granssning Lägg till før rad                                                                                                    |
| För beslutsattest skall beloppsgräns anges enligt<br>attestregelverk från förvaltningsnämnd eller<br>beslut från förvaltningschef.                                                                           | Beloppsgräns för beslutsattest (SEK)*<br>Enligt attestregelverk från förvaltningens nämnd eller beslut från förvaltningschef.<br>SEK*<br>10000                                                                                                    |
| Vilken förvaltning gäller det?<br>Ange förvaltningsekonom för aktuell förvaltning<br>– som ska kontrollera att allt stämmer.                                                                                 | Ange förvaltningsekonom*<br>Ange namn på förvaltningsekonom som ska granska anmålan om behörighet<br>   Sok användare                                                                                                    |
| Vilket system gäller det?<br>• Raindance<br>• Proceedo                                                                                                    | Vilka system/applikationer gäller ansökan?*<br>☑ Raindance<br>☑ Proceedo                                                                                                    |
| Raindance                                                                                                    | Ange roll/er - Raindance*<br>Hjälp Ø<br>Samma typ av användare kan behöva olika behörigheter beroende på arbetsuppgifter.<br>Klicka på frågetecknet till höger för beskrivning av rollerna.                                                                                                    |
| Ange vilka roller användaren ska ha i RD.                                                                                                    | Du måste välja minst 1 alternativ. Administration ekonomiavdelningen Administratör förvaltning Budgetekonom, redovisningsekonom, ekonomichef, bitr ek chef Förvaltning Förvaltningsekonom Mottagare förvaltning                                                                                                    |
| Permanent eller tillfällig behörighet.<br>Ange datum.                                                                                                    | Behörighet - Raindance* <ul> <li>Permanent behörighet</li> <li>Tillfällig behörighet</li> </ul> Från och med*         2021-04-20                                                                                                    |
| Cirkulationsflöde<br>• Ange referensnummer, dvs Cirk.mall<br>• Beställare/mottagare – flöde 1<br>• Granskare – flöde 2<br>• Flöde 3 styrs av beslutsattest via KST                                           | Cirkulationsflöde - Raindance* Thi voigk kostnatistillä ir rake kuusit vaa kon kallas style cirkulation (von Holw). En konsta augusten style cirkulation investä art en levenandördäkana styri med automatik utitika hur attestreglementet är uppsatt på kostnaduställer. Vaa tatestreglementet äre alle en kostnessäkning in kostista attest investigation (von Holw).  • el elserennummer betär av assi kostna sover kostnaduställer Bijt av ett trädstift gi täpnummer. Sex siltior i Bijt av att indestreck eller ensteansig. • Rode - Beställare av varan (voli mottagare. • Rode - Beställer på varan (voli mottagare. • Rode - Gessäkne pisa advestittigt attestreglementer (kostnadustället agst) Rode Sake ag uppsat ad den regiena av bettittigt attestreglementer (kostnadustället agst) Referensnummer O Rode E Rode Rode Rode Rode Rode Rode Rode Rode |
| Proceedo<br>Ange roller                                                                                                    | Ange roll/er - Proceedo*         Du måste välja minst 1 alternativ.         Attestant         Konteringsassistans         Leveranskvittera         Systemadministratör                                                                                                    |

| <b>Förhandsgranska</b><br>Klicka på Förhandsgranska och kolla att allt<br>stämmer!     | t<br>C Anmälare & sökande<br>Förhandsgranska >                                                                                           |  |
|----------------------------------------------------------------------------------------|----------------------------------------------------------------------------------------------------|--|
| <b>Skicka in</b><br>Klicka på Skicka in för att skicka till din<br>förvaltningsekonom. | < Behörighet Säicka in                                                                                                    |  |
| <b>Bekräftelse</b><br>Du får upp en bekräftelse och inom kort et<br>mejl med ansökan.  | O thit serveds & row imakkake. Tack the infimmant dirende. Kennedt behandliss inom 1 vecka.                                              |  |
| Vad händer sen?                                                                        | FV-ekonomen kontrollerar att allt är korrekt.                                                                                            |  |
|                                                                                        | Om det gäller attest går sedan ansökan vidare till<br>ansvarig förvaltningschef.<br>Till sist lägger systemförvaltaren upp behörigheten. |  |

## Kontroll

| Kontrollen utförs av förvaltningsekonom som får  | E S O ↑ ↓ = Nya aktiviteter för Kontrollera ansökan om behörighet i årende 2121 - Meddelande (H., □□ = □<br>Arkiv Meddelande Q Berätta vad du vill göra                                                                                                    |
|--------------------------------------------------|----------------------------------------------------------------------------------------------------|
| ett epostmeddelande med en länk till e-tjänsten. | State         State         State <th< td=""></th<>                                                                                                    |
| Klicka på länken.                                | Oskarshamns kommun «noreply@intensenice.oskarshamn.se.» = Hans Uwene<br>Nya aktiviteter för Kontrollera ansökan om behörighet i årende 2121                                                                                                    |
|                                                  | Hej Hans,                                                                                                    |
|                                                  | Det finns nya aktiviteter för Kontrollera ansökan om behörighet i ärende 2121 Ansöka om behörighet i ekonomi- och<br>inköpssystem.                                                                                                    |
|                                                  | Kontrollera inskickad anmälan om behörighet                                                                                                    |
|                                                  | http://internsorvic.esskarshanm.se/<br>Klicka på länken nedan för att visa dina aktivittflowopproval<br>Klicka eller tryck för att föja länken.                                                                                                    |
|                                                  | https://internservice.oskarshamn.se/flowapproval                                                                                                    |
| För att komma åt e-tjänsten måste man vara       | → = 5.5 A transmission protocols                                                                                                    |
| inloggad i AD, med sin nätverksinloggning.       | Colamane                                                                                                    |
| Användarnamn och lösenord är de som du anger     | Sectores to a sectore sectore |
| när du loggar in på datorn.                      |                                                                                                    |
| Nu öppnas e-tjänsten!                            | Skarshamns<br>kommun                                                                                                    |
|                                                  | Tjänster Mina sidor Statistik Handläggning 🗸 Frågor och svar 🎄 Hans Ulverno 🗸                                                                                                    |
| Klicka på "Till aktivitet".                      | a' Mina Jeendem 🛦 Mina uppgifter 🔿 Mina organisationer 🔿 <u>Mina aktiviteter</u> > Mina köplatser > Mina bokoingar                                                                                                    |
|                                                  | Ej slutförda aktiviteter Hjälp ©                                                                                                    |
|                                                  | Aktivet<br>Kunstrußera anzlikan om behöhfighet<br>Kendenummer: 2121<br>E gleine. Kenks om behöhfighet elsevnis och inligzvystem<br>Fildighet 2014 da 2014 stel                                                                                                    |
|                                                  | 8 Kontrolles inkkida annälas on belörghet.<br>Beäklening Kontrolles at ansäka on atteit och belörgheter är konsit, att kontradutäller och verksamheter gäller för atteistarten. 18 aktivetet<br>18 aktivetetetetetetetetetetetetetetetetetete                                                                                                    |

Kontrollera att ansökan om behörighet och attest är korrekt och att kostnadsställen och verksamheter gäller för attestanten.

Anmälan görs av – vem som skickat in ansökan.
 Anmälan avser – vem som ska få behörigheten.
 Om den sökande ersätter någon anges vem som ersätts.

#### 2. Behörighet

Gäller ansökan Attesträtt ska den

**förvaltningschef** som godkänner aktuell kontering anges. Kontrollera kodsträng och beloppsgräns för attest.

Beroende på vilka system ansökan avser kommer specifika fält upp. **Raindance** – referensnummer, behörighet, från

och med, cirkulationsflöde. **Proceedo** – behörighet.

Är allt **OK**? Klicka i "Kontrollerad".

Är något **fel**? Klicka i "**Nekad**". Ange då även en kommentar som skickas till den som lagt upp ärendet.

Klicka sedan på "Spara ändringar".

Ärendet vidare till förvaltningschef om det avser attest eller till systemförvaltare om det avser upplägg av behörighet. Oskarshamns kommun Kontrollera inskickad anmälan om behörighet ✓ 1. Anmälare & sökande Ansökan görs av' För- och efter delning ✓ 2. Behörighe Filde 1 ar Bukit

### Godkänna attest

| Godkänn att attestanten har rätt att attestera.    | Förvaltningschef godkänner attesträtt inom                                                                                                    |
|----------------------------------------------------|----------------------------------------------------------------------------------------------------|
| Uppgifterna är kontrollerade av                    | sin förvaltning. Systemägare kan godkänna                                                                                                    |
| förvaltningsekonom.                                | alla attestanter, även förvaltningschefer.                                                                                                    |
| Ansvarig förvaltningschef får ett mejl med en länk | Det finns nya aktiviteter för Godkänna ansökan om behörighet i ärende 2121 Ansöka om behörighet i ekonomi- och                                                                                                    |
| till e-tjänsten för att godkänna behörighet.       | nkopssystem.<br>Godkänna behörighet                                                                                                    |
|                                                    | Klicka på länken nedan för att visa dina aktiviteter.                                                                                                    |
| Klicka på länken.                                  | https://witermservice.owkarshamn.so.ttowapproval                                                                                                    |
| För att komma åt e-tjänsten måste man vara         | A third way and the second second sec |
| inloggad i AD, med sin nätverksinloggning.         | Coloradores                                                                                                    |
| Användarnamn och lösenord är de som du anger       | Control to a control to a contr |
| när du loggar in på datorn.                        |                                                                                                    |
| Nu startar e-tjänsten.                             | Ej studiorda aktiviteter Hijdy O                                                                                                    |
|                                                    | Gedidina anollari on brilolighet     Andersammer: 217     Andersammer: 217                                                                                                    |
| Klicka på Till Aktivitet.                          | Pählipe 2011 49 29 M27<br>Collama belangkel<br>18 akoite                                                                                                    |
|                                                    | economic conserva a associante sa a associa, coporers a nonconserva e caraterguestrate.<br>                                                                                                    |
| Nu presenteras behörigheten.                       | Call addresses resources resources r |
| Uppgifterna är kontrollerade av ansvarig           | rifected phoneter of houses rifected rifected and rifected rifecte |
| förvaltningsekonom.                                | Openation         Openation         Annual           March March                                                                     |
|                                                    | Subsystem         Same Market           1: show more than the same man and the same man and the samem                                                           |
|                                                    | Monoscreaming         Monoscreaming         Monoocreaming         Monoscreaming         Monoscre                                                                                                    |
|                                                    | NetWorksWapper         Bare Management and an Unit           1: Market Management and an Unit         State Management and an Unit           1: Market Management and an Unit         Market Management and an Unit           1: Market Management and an Unit         Market Management and an Unit           1: Market Management and an Unit         Market Market Management and an Unit           1: Market Market Marke                                                                                                    |
|                                                    | Mana Mana Mana Mana Mana Mana Mana Mana                                                                                                    |
|                                                    | Nation to divide invasional indicator"<br>N Reference in the Second Second Se                                                                                                    |
| Är allt <mark>OK</mark> ?                          | Godkänd                                                                                                    |
| Markera <mark>Godkänd</mark>                       | Nekad                                                                                                    |
|                                                    | Kommastar                                                                                                    |
| Något <mark>fel</mark> ?                           |                                                                                                    |
| Markera Nekad och ange en kommentar som            |                                                                                                    |
| skickas till förvaltningsekonomen.                 |                                                                                                    |
| Ŭ                                                  |                                                                                                    |
| Klicka på <b>Spara ändringar</b> .                 | Spara ändringar Bakåt                                                                                                    |
| Klart!                                             | Den godkända attesträtten lagras i e-tjänsten                                                                                                    |
|                                                    | och kan tas fram för revision.                                                                                                    |
| Nu skickas ett mejl till systemförvaltarna, som    |                                                                                                    |
| lägger upp behörigheten.                           |                                                                                                    |